# 19. 철근태그-태그형상

#### 19.1 태그형상 그룹추가

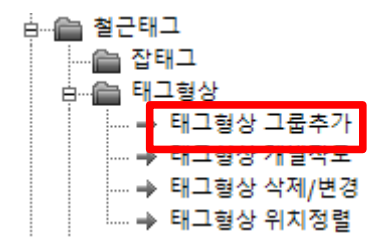

태그형상을 일괄 추가합니다.

일반태그(멀티태그 포함)는 시스템 설정에 의해서 태그형상이 태그와 그룹으로 생성되지 않을 수 있습니다.

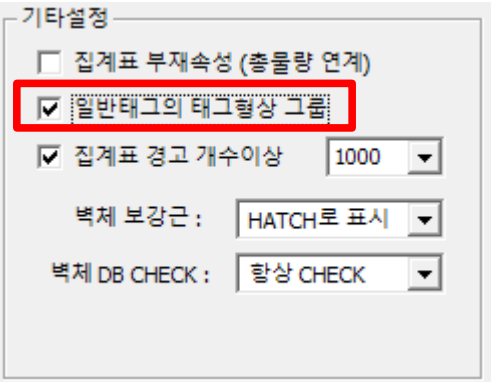

[실행방법]

태그를 일괄 선택해서 엔터키를 입력합니다.

태그형상의 위치는 일반태그와 멀티태그가 다릅니다.

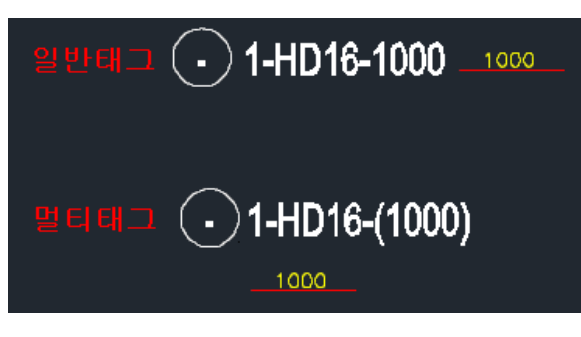

태그형상 위치는 [태그형상 위치정렬] 기능으로 일괄 변경할 수 있습니다.

### 19.2 태그형상 개별작도

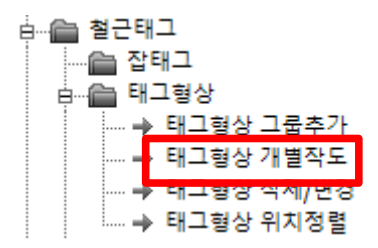

선택된 태그의 모든 형상을 확인하기 위해 도면에 작도합니다.

이때 멀티태그, 태그그룹 상관없이 사용된 태그형상의 리스트를 확인할 수 있습니다.

| _ |          |  |
|---|----------|--|
|   | 1000     |  |
|   | 1000 200 |  |
|   | 1000     |  |
|   | 4800     |  |
|   | 4800     |  |
|   |          |  |

| [철근 태그형상] | 1. 개별작도 | 2. 요소작도 |
|-----------|---------|---------|
|           |         |         |

개별작도 : 모든 형상을 리스트로 개별작도합니다.

요소작도 : 각 태그위치에 태그형상을 작도합니다.

이기능은 벽체 보강근에 형상을 표시할때 사용할 수 있습니다.

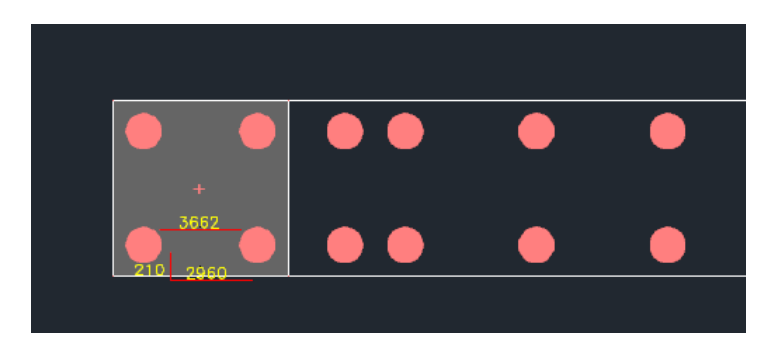

### 19.3 태그형상 삭제/변경

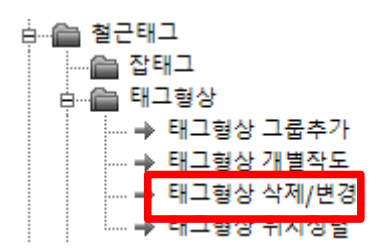

태그형상을 일괄삭제 하거나 분리해서 크기를 변경할 수 있습니다.

태그크기 변경은 그룹을 분리해야 실행할 수 있습니다.

[실행방법]

서브메뉴를 선택합니다.

| [철근 태그형상] | 1. 형상 삭제 | 2. 형상 분리 | 3. 크기 변경 |
|-----------|----------|----------|----------|
|-----------|----------|----------|----------|

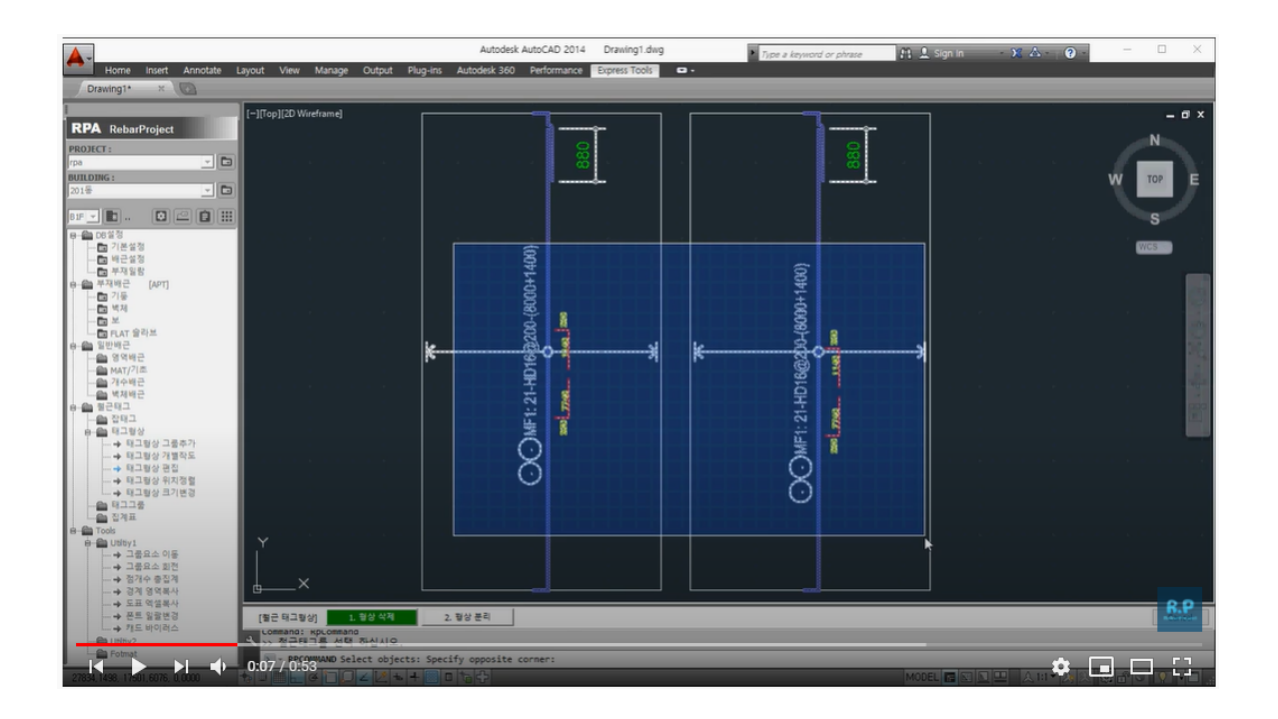

유튜부 동영상 참조

https://youtu.be/8IHSPYa\_WNI

## 19.4 태그형상 위치정렬

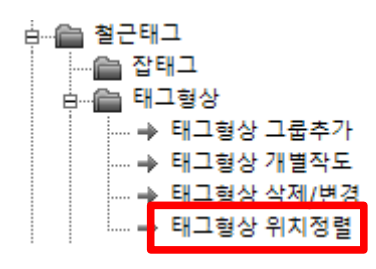

태그형상의 위치를 일괄 변경할 수 있습니다.

[실행방법]

태그를 멀티로 선택해서 서브메뉴를 선택합니다.

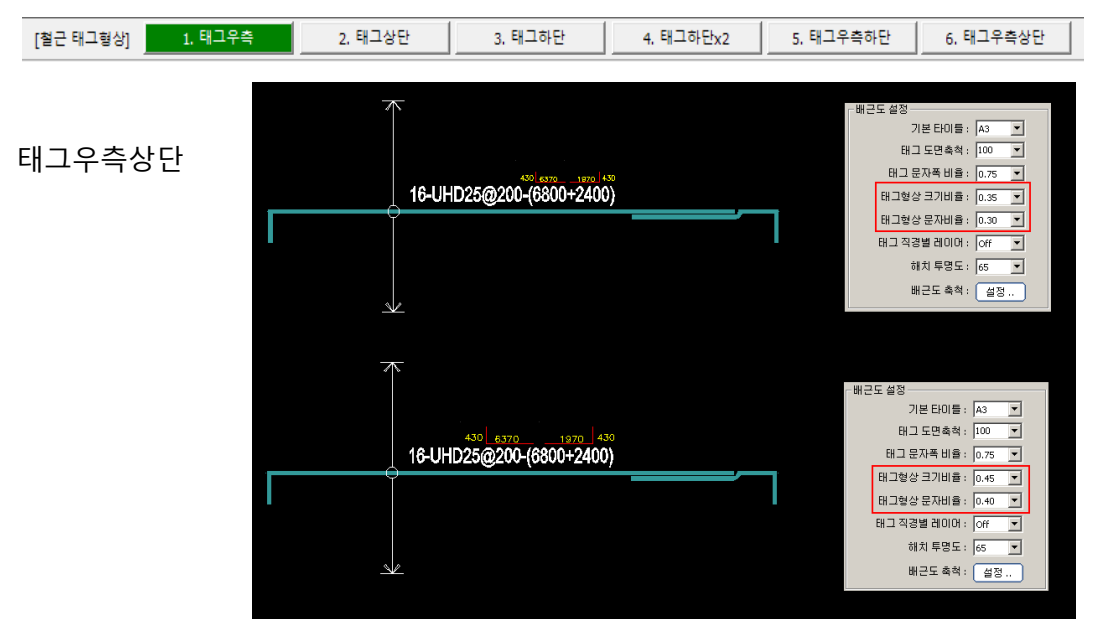

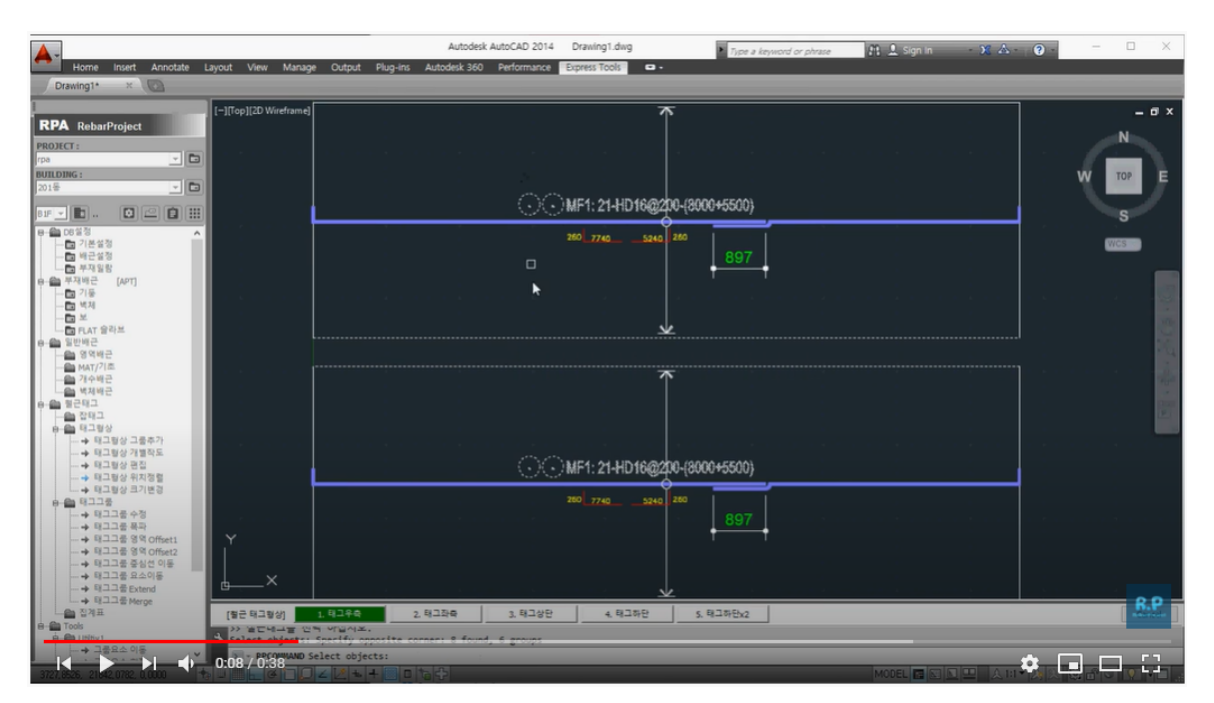

유튜부 동영상 참조 <u>https://youtu.be/4m09J2I-jtw</u>